# Configurazione QoS (Wireless Quality of Service) su access point WAP121 e WAP321

## Obiettivo

QoS (Quality of Service) consente al dispositivo di rete di fornire un servizio migliore al traffico di rete selezionato. Aiuta a dare la priorità al traffico in base al tipo di dati. I dati sensibili ai ritardi (come i dati vocali e il flusso in tempo reale) hanno maggiore priorità rispetto ad altri. Le impostazioni QoS wireless consentono di configurare le code di trasmissione per migliorare il throughput e le prestazioni quando il dispositivo gestisce traffico wireless differenziato.

In questo documento viene spiegato come configurare Wireless QoS sui punti di accesso WAP121 e WAP321.

### Dispositivi interessati

·WAP121 · WAP321

### Versione del software

•1.0.3.4

#### **Configurazione Qos**

Passaggio 1. Accedere all'utility Access Point Configuration e scegliere **Wireless > QoS**. Si apre la pagina *QoS*:

| EDCA(Enhanced Distributed<br>Channel Access)Template: | Custom                                                                                                    | V                                                       |                                                                     |                                                            |                                  |  |  |  |
|-------------------------------------------------------|----------------------------------------------------------------------------------------------------|---------------------------------------------------------|---------------------------------------------------------------------|------------------------------------------------------------|----------------------------------|--|--|--|
|                                                       | VVAP EDCA                                                                                                    |                                                         |                                                                     |                                                            |                                  |  |  |  |
|                                                       | Queue                                                                                                    | Arbitration<br>Inter-Frame<br>Space                     | Minimum<br>Contention<br>Window                                     | Maximum<br>Contention<br>Window                            | Maximum<br>Burst                 |  |  |  |
|                                                       | Data 0<br>(Volce)                                                                                                    | 1                                                       | 3 🧹                                                                 | 7 🗸                                                        | 1.5                              |  |  |  |
|                                                       | Data 1<br>(Video)                                                                                                    | 1                                                       | 7 🗸                                                                 | 15 🗸                                                       | 3.0                              |  |  |  |
|                                                       | Data 2<br>(Best Effort)                                                                                                    | 3                                                       | 15 🗸                                                                | 63 😈                                                       | 0                                |  |  |  |
|                                                       | Data 3<br>(Background)                                                                                                    | 7                                                       | 15 🗸                                                                | 1023 🧹                                                     | 0                                |  |  |  |
| WI-FI Multimedia (WMM): Enable                        |                                                                                                    |                                                         |                                                                     |                                                            |                                  |  |  |  |
|                                                       |                                                                                                    |                                                         |                                                                     |                                                            |                                  |  |  |  |
|                                                       | Station EDCA                                                                                                    |                                                         |                                                                     |                                                            |                                  |  |  |  |
|                                                       | Station EDCA<br>Queue                                                                                                    | Arbitration<br>Inter-Frame<br>Space                     | Minimum<br>Contention<br>Window                                     | Maximum<br>Contention<br>Window                            | TXOP Limit                       |  |  |  |
|                                                       | Station EDCA<br>Queue<br>Data 0<br>(Volce)                                                                                     | Arbitration<br>Inter-Frame<br>Space                     | Minimum<br>Contention<br>Window                                     | Maximum<br>Contention<br>Window                            | TXOP Limit                       |  |  |  |
|                                                       | Station EDCA<br>Queue<br>Data 0<br>(Volce)<br>Data 1<br>(Video)                                                                | Arbitration<br>Inter-Frame<br>Space<br>2<br>2           | Minimum<br>Contention<br>Window                                     | Maximum<br>Contention<br>Window<br>7                       | TXOP Limit                       |  |  |  |
|                                                       | Station EDCA<br>Queue<br>Data 0<br>(Volce)<br>Data 1<br>(Video)<br>Data 2<br>(Best Effort)                                     | Arbitration<br>Inter-Frame<br>Space<br>2<br>2<br>3      | Minimum<br>Contention<br>Window<br>3<br>7<br>7<br>15                | Maximum<br>Contention<br>Window<br>7<br>15<br>1023         | TXOP Limit<br>47<br>94<br>0      |  |  |  |
|                                                       | Station EDCA<br>Queue<br>Data 0<br>(Volce)<br>Data 1<br>(Video)<br>Data 2<br>(Best Effort)<br>Data 3<br>(Background)           | Arbitration<br>Inter-Frame<br>Space<br>2<br>2<br>3<br>7 | Minimum<br>Contention<br>Window<br>3<br>7<br>7<br>15<br>15<br>1     | Maximum<br>Contention<br>Window<br>7<br>15<br>1023<br>1023 | TXOP Limit<br>47<br>94<br>0<br>0 |  |  |  |
| No Acknowledgement:                                   | Station EDCA<br>Queue<br>Data 0<br>(Volce)<br>Data 1<br>(Video)<br>Data 2<br>(Best Effort)<br>Data 3<br>(Background)<br>Enable | Arbitration<br>Inter-Frame<br>Space<br>2<br>2<br>3<br>7 | Minimum<br>Contention<br>Window<br>3<br>7<br>7<br>15<br>1<br>1<br>1 | Maximum<br>Contention<br>Window<br>7<br>15<br>1023<br>1023 | TXOP Limit<br>47<br>94<br>0<br>0 |  |  |  |

Passaggio 2. Scegliere il modello desiderato dall'elenco a discesa Modello EDCA (Enhanced Distributed Channel Access). I parametri EDCA influiscono sul flusso del traffico dal WAP alla stazione client. Le opzioni disponibili sono:

·Valori predefiniti WFA: fornisce i valori predefiniti di WiFi Alliance (WFA) per il dispositivo WAP e la stazione EDCA che sono ottimali per il traffico generico e misto.

•Ottimizzato per il traffico vocale: fornisce i valori migliori per il dispositivo WAP e la stazione EDCA per il traffico vocale.

·Personalizzata: è possibile scegliere le opzioni EDCA desiderate.

**Timesaver:** Se nel passaggio precedente non è stata scelta l'opzione Personalizzata, andare al passaggio 6. Se è stata scelta l'opzione Personalizzata, eseguire la procedura seguente.

**Nota:** le tabelle WAP EDCA e Station EDCA contengono le seguenti code definite per diversi tipi di dati dal dispositivo WAP alla stazione EDCA e dalla stazione EDCA al dispositivo WAP.

·Dati 0 (voce): è una coda con priorità alta e ritardo minimo e dati quali VoIP e flussi multimediali vengono inviati a questa coda.

·Dati 1 (video): è una coda con priorità alta e ritardo minimo e dati sensibili al tempo come i video vengono inviati a questa coda.

·Dati 2 (massimo sforzo): priorità media, throughput e coda di ritardo e la maggior parte dei dati IP tradizionali viene inviata a questa coda.

·Dati 3 (in background): si tratta della coda con priorità più bassa ma con throughput

elevato. I dati che non sono sensibili al tempo ma richiedono il throughput massimo vengono inviati a questa coda.

| EDCA(Enhanced Distributed<br>Channel Access)Template: | Custom                  | ¥                                   |                                 |                                 |                  |  |
|-------------------------------------------------------|-------------------------|-------------------------------------|---------------------------------|---------------------------------|------------------|--|
|                                                       |                         |                                     |                                 |                                 |                  |  |
|                                                       | WAP EDCA                |                                     |                                 |                                 |                  |  |
|                                                       | Queue                   | Arbitration<br>Inter-Frame<br>Space | Minimum<br>Contention<br>Window | Maximum<br>Contention<br>Window | Maximum<br>Burst |  |
|                                                       | Data 0<br>(Voice)       | 1                                   | 3 🗸                             | 7 🗸                             | 1.5              |  |
| -                                                     | Data 1<br>(Video)       | 1                                   | 7 🗸                             | 15 🗸                            | 3.0              |  |
| -                                                     | Data 2<br>(Best Effort) | 3                                   | 15 🗸                            | 63 🗸                            | 0                |  |
|                                                       | Data 3<br>(Background)  | 7                                   | 15 🗸                            | 1023 🖌                          | 0                |  |

Passaggio 3. La tabella WAP EDCA contiene i seguenti parametri che possono essere configurati quando si sceglie Personalizzato nel Passaggio 2.

·Arbitraggio spazio tra frame - Tempo di attesa per i frame di dati. Immettere il tempo di attesa misurato in base al tempo di slot nel campo Spazio tra frame di arbitraggio. Il tempo di slot è il tempo di attesa di un dispositivo prima di ritrasmettere i dati. I valori sono compresi tra 1 e 255.

•Minimum Contention Window - Questo è l'input per il metodo che determina il tempo di attesa del backoff iniziale. Scegliete il tempo di backoff dall'elenco a discesa Finestra conflitto minimo (Minimum Contention Window). Questo tempo minimo viene utilizzato come limite superiore per il numero casuale generato. Se il tempo di backoff scade prima dell'invio del frame di dati, il valore viene incrementato fino a raggiungere la finestra di conflitto massima. I valori sono 1, 3, 7, 15, 31, 63, 127, 255, 511 o 1024 secondi.

•Maximum Contention Window - Valore temporale per il raddoppio del valore di backoff casuale. Scegliere il tempo di backoff dall'elenco a discesa Finestra massima conflitto. Se il frame di dati non è inviato entro il valore massimo di backoff, ci sono ancora alcuni tentativi per inviare il frame di dati. Se il frame di dati non viene inviato dopo diversi tentativi, viene eliminato. I valori sono 1, 3, 7, 15, 31, 63, 127, 255, 511 o 1024 secondi.

·Burst massimo - il codice viene applicato al traffico che passa solo dal dispositivo WAP alla stazione client. È la lunghezza massima della frammentazione consentita per i pacchetti senza informazioni di intestazione. I valori sono compresi tra 0 e 999.

| Wi-Fi Multimedia (WMM): 🗹 Enable              |                            |                                     |                                 |                                 |            |  |  |
|-----------------------------------------------|----------------------------|-------------------------------------|---------------------------------|---------------------------------|------------|--|--|
|                                               | Station EDCA               |                                     |                                 |                                 |            |  |  |
|                                               | Queue                      | Arbitration<br>Inter-Frame<br>Space | Minimum<br>Contention<br>Window | Maximum<br>Contention<br>Window | TXOP Limit |  |  |
|                                               | Data 0<br>(Voice)          | 2                                   | 3 🗸                             | 7 🗸                             | 47         |  |  |
|                                               | Data 1<br>(Video)          | 2                                   | 7 🗸                             | 15 🗸                            | 94         |  |  |
|                                               | Data 2<br>(Best Effort)    | 3                                   | 15 🗸                            | 1023 🖌                          | 0          |  |  |
|                                               | Data 3<br>(Background)     | 7                                   | 15 🗸                            | 1023 🖌                          | 0          |  |  |
| No Adknowledgement:                           | Enable                     |                                     |                                 |                                 |            |  |  |
| Unscheduled Automatic<br>Power Save Delivery: | <ul> <li>Enable</li> </ul> |                                     |                                 |                                 |            |  |  |
| Save                                          |                            |                                     |                                 |                                 |            |  |  |

Passaggio 4. (Facoltativo) Wi-Fi Multimedia (WMM) controlla il flusso di traffico dalla periferica WAP alla stazione e il flusso di traffico dalla stazione client alla periferica WAP. Per attivare le estensioni WMM, selezionare la casella di controllo **WMM (Wi-Fi Multimedia)**.

Timesaver: Se WMM non è selezionato, andare al passo 6.

Passaggio 5. La tabella EDCA stazione presenta i seguenti parametri che possono essere configurati se nel Passaggio 2 è stato scelto Personalizzato.

·Arbitraggio spazio tra frame - Tempo di attesa per i frame di dati. Immettere il tempo di attesa misurato in base al tempo di slot nel campo Spazio tra frame di arbitraggio. Il tempo di slot è il tempo di attesa di un dispositivo prima di ritrasmettere i dati. I valori sono compresi tra 1 e 255.

•Minimum Contention Window - Questo è l'input per il metodo che determina il tempo di attesa del backoff iniziale. Scegliete il tempo di backoff dall'elenco a discesa Finestra conflitto minimo (Minimum Contention Window). Questo tempo minimo viene utilizzato come limite superiore per il numero casuale generato. Se il tempo di backoff scade prima dell'invio del frame di dati, il valore viene incrementato fino a raggiungere la finestra di conflitto massima. I valori sono 1, 3, 7, 15, 31, 63, 127, 255, 511 o 1024 secondi.

•Maximum Contention Window - Valore temporale utilizzato per raddoppiare il valore di backoff casuale. Scegliere il tempo di backoff dall'elenco a discesa Finestra massima conflitto. Se il frame di dati non è inviato entro il valore massimo di backoff, vi sono alcuni ulteriori tentativi di invio del frame di dati. Se il frame di dati non viene inviato dopo diversi tentativi, viene eliminato. I valori sono 1, 3, 7, 15, 31, 63, 127, 255, 511 o 1024 secondi.

·Limite TXOP — traffico dal client al dispositivo WAP. TXOP (Transmission Opportunity) è l'intervallo di tempo durante il quale la stazione client ha il diritto di avviare la trasmissione dal supporto wireless al punto di accesso unificato. I valori sono compresi tra 1 e 65535.

Passaggio 6. (Facoltativo) Per abilitare il dispositivo WAP in modo che non riconosca i frame del pacchetto e utilizzi QoSNoAck come valore della classe del servizio, selezionare la casella di controllo **Nessuna conferma**.

Passaggio 7. (Facoltativo) Per abilitare Automatic Power Save Delivery (ASPD), un metodo di gestione dell'alimentazione consigliato quando i telefoni VoIP accedono alla rete tramite il

dispositivo WAP, selezionare la casella di controllo Automatic Power Save Delivery non programmato.

Passaggio 8. Fare clic su **Salva**.